# SG350X、Sx550X:無法更改交換機上的XG埠設 定

# 識別日期

2016年3月30日

## 解決日期

不適用

## 受影響的產品

| 型號            | 韌體版<br>本 | 修復位<br>置      |
|---------------|----------|---------------|
| SG350X、Sx550X | 2.2.0.x  | 2.3.0.13<br>0 |

# 問題描述

不能通過交換機的基於Web的實用程式將XG埠設定更改為同時禁用協商和設定速度。

#### 解析

將交換器的韌體升級為最新版本。有關說明,請按一下此處。

### 因應措施

如果由於某種原因不想升級交換機的韌體,可以執行以下解決方法:

步驟1.登入到交換機的基於Web的實用程式。預設使用者名稱和密碼為cisco/cisco。

**附註:**如果您已更改密碼或建立新帳戶,請輸入您的新憑據。

| ahaha | Switch |              |                                |  |  |  |  |
|-------|--------|--------------|--------------------------------|--|--|--|--|
| cisco | Cuntom | Application: | Switch Management              |  |  |  |  |
|       |        | Username:    | cisco                          |  |  |  |  |
|       |        | Password:    |                                |  |  |  |  |
|       |        | Language:    | English                        |  |  |  |  |
|       |        |              | Log In Secure Browsing (HTTPS) |  |  |  |  |
|       |        |              | Log In Secure Browsing (HTTPS) |  |  |  |  |

步驟2.選擇Port Management > Port Settings。

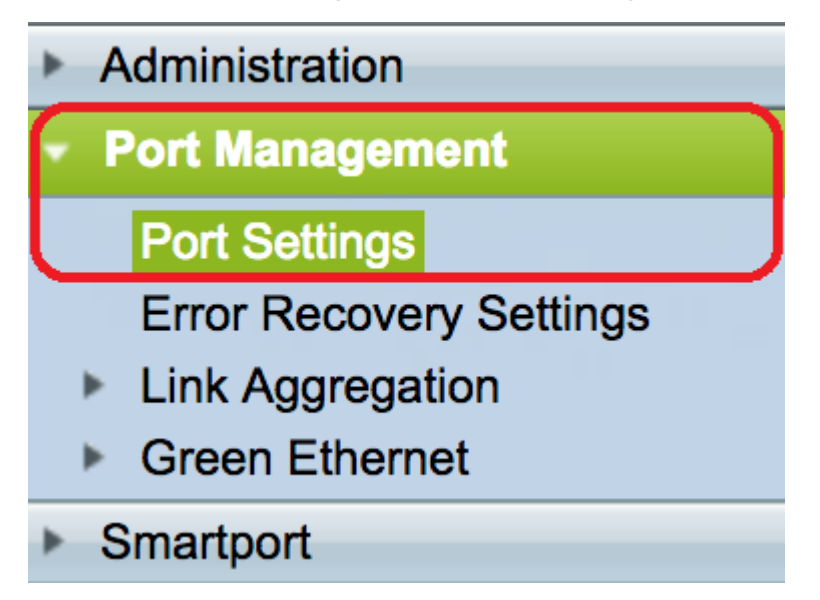

步驟3.在「連線埠設定表」中,按一下與要設定的連線埠對應的單選按鈕,然後按一下「 Edit」。

| Port Settings Table                                   |           |      |             |                 |                    |               |                |     |                     |
|-------------------------------------------------------|-----------|------|-------------|-----------------|--------------------|---------------|----------------|-----|---------------------|
| Filter: Interface Type equals to Port of Unit 1 \$ Go |           |      |             |                 |                    |               |                |     |                     |
|                                                       | Entry No. | Port | Description | Port Type       | Operational Status | Port<br>Speed | Duplex<br>Mode | LAG | Protection<br>State |
| $\bigcirc$                                            | 1         | XG1  |             | 10G-Copper      | Down               |               |                |     | Unprotected         |
| $\ \boxed{}$                                          | 2         | XG2  |             | 10G-Copper      | Up                 | 10G           | Full           |     | Unprotected         |
| $\overline{\bigcirc}$                                 | 3         | XG3  |             | 10G-Copper      | Up                 | 10G           | Full           |     | Unprotected         |
| $\bigcirc$                                            | 4         | XG4  |             | 10G-Copper      | Down               |               |                |     | Unprotected         |
| $\bigcirc$                                            | 5         | XG5  |             | 10G-Copper      | Down               |               |                |     | Unprotected         |
| $\bigcirc$                                            | 6         | XG6  |             | 10G-Copper      | Down               |               |                |     | Unprotected         |
| $\bigcirc$                                            | 7         | XG7  |             | 10G-Copper      | Down               |               |                |     | Unprotected         |
| $\bigcirc$                                            | 8         | XG8  |             | 10G-Copper      | Down               |               |                |     | Unprotected         |
| $\bigcirc$                                            | 9         | XG9  |             | 10G-FiberOptics | Down               |               |                |     | Unprotected         |
| $\bigcirc$                                            | 10        | XG10 |             | 10G-FiberOptics | Down               |               |                |     | Unprotected         |
| $\bigcirc$                                            | 11        | XG11 |             | 10G-FiberOptics | Down               |               |                |     | Unprotected         |
| $\bigcirc$                                            | 12        | XG12 |             | 10G-FiberOptics | Down               |               |                |     | Unprotected         |
| $\bigcirc$                                            | 13        | XG13 |             | 10G-FiberOptics | Down               |               |                |     | Unprotected         |
| $\bigcirc$                                            | 14        | XG14 |             | 10G-FiberOptics | Down               |               |                |     | Unprotected         |
| $\bigcirc$                                            | 15        | XG15 |             | 10G-FiberOptics | Down               |               |                |     | Unprotected         |
| $\bigcirc$                                            | 16        | XG16 |             | 10G-FiberOptics | Down               |               |                |     | Unprotected         |
| $\bigcirc$                                            | 17        | OOB  |             | 1000M-Copper    | Up                 | 1000M         | Full           | N/A | N/A                 |
|                                                       | Copy Sett | ings | Ed          | it              |                    |               |                |     |                     |

#### **附註:**在此示例中,選擇了XG2。

## 步驟4.取消選中Auto Negotiation Enable覈取方塊以禁用自動協商,然後按一下Apply。

| Auto Negotiation:          | Enable                                                                                      | Operational Auto Negotiation: | Enabled        |
|----------------------------|---------------------------------------------------------------------------------------------|-------------------------------|----------------|
| Administrative Port Speed: | <ul> <li>100M</li> <li>1000M</li> <li>10G</li> </ul>                                        | Operational Port Speed:       | 10G            |
| Auto Advertisement:        | <ul> <li>✓ Max Capability □ 1000 Full</li> <li>□ 1000 Full</li> <li>□ 10000 Full</li> </ul> | Operational Advertisement:    | Max Capability |
| Preference Mode:           | <ul> <li>Slave</li> <li>Master</li> </ul>                                                   |                               |                |
| Neighbor Advertisement:    | 100 Full 1000 Full 10000 Full                                                               |                               |                |
| Flow Control:              | <ul> <li>Enable</li> <li>Disable</li> <li>Auto Negotiation</li> </ul>                       |                               |                |
| MDI/MDIX:                  | MDIX<br>MDI<br>• Auto                                                                       | Operational MDI/MDIX:         | MDIX           |
| Protected Port:            | Enable                                                                                      |                               |                |
|                            |                                                                                             | Member in LAG:                |                |
| Apply Close                |                                                                                             |                               |                |

步驟5.從Administrative Port Speed區域按一下埠速度。

Operational Auto Negotiation: Operational Port Speed:

#### 附註:在此範例中選擇1000M。

| 步驟6.按一下 <b>Apply</b> ,     | 然後按一下 <b>Close</b> 。                                                                          |                                    |
|----------------------------|-----------------------------------------------------------------------------------------------|------------------------------------|
| Auto Negotiation:          | Enable                                                                                        | Operational Auto Negotiation:      |
| Administrative Port Speed: | <ul> <li>100M</li> <li>1000M</li> <li>10G</li> </ul>                                          | Operational Port Speed:            |
| Auto Advertisement:        | <ul> <li>Max Capability </li> <li>1000 Full</li> <li>1000 Full</li> <li>10000 Full</li> </ul> | Operational Advertisement: Unknown |
| Preference Mode:           | Slave     Master                                                                              |                                    |
| Neighbor Advertisement:    | Unknown                                                                                       |                                    |
| Flow Control:              | <ul> <li>Enable</li> <li>Disable</li> <li>Auto Negotiation</li> </ul>                         |                                    |
| MDI/MDIX:                  | MDIX<br>MDI<br>• Auto                                                                         | Operational MDI/MDIX:              |
| Protected Port:            | Enable                                                                                        |                                    |
|                            |                                                                                               | Member in LAG:                     |
| Apply Close                |                                                                                               |                                    |

#### 步驟7。(可選)按一下Save按鈕將設定儲存到啟動配置檔案中。

|             |                                         |                |                | (                       | 😵 Save                 | cisco La  | anguage:   | English | 0           |  |  |
|-------------|-----------------------------------------|----------------|----------------|-------------------------|------------------------|-----------|------------|---------|-------------|--|--|
| <b>-</b> 81 | 8T 16-Port 10G Stackable Managed Switch |                |                |                         |                        |           |            |         |             |  |  |
| Por         | Port Settings                           |                |                |                         |                        |           |            |         |             |  |  |
| Jun         | nbo Frames:                             | 🗌 Ena          | able           |                         |                        |           |            |         |             |  |  |
| Jun         | nbo frames c                            | configurat     | tion changes w | ill take effect after s | aving the configuratio | n and reb | poting the | switch. |             |  |  |
|             | Apply Cancel                            |                |                |                         |                        |           |            |         |             |  |  |
| Por         | t Settings T                            | able           |                |                         |                        |           |            |         |             |  |  |
| Filte       | er: Interface                           | <i>Type</i> eq | uals to Port   | of Unit 1 🛊 🛛 Go        |                        |           |            |         |             |  |  |
|             | Entry No.                               | Port           | Description    | Port Type               | Operational Status     | Port      | Duplex     | LAG     | Protection  |  |  |
|             |                                         |                |                |                         |                        | Speed     | Mode       |         | State       |  |  |
| $\bigcirc$  | 1                                       | XG1            |                | 10G-Copper              | Down                   |           |            |         | Unprotected |  |  |
| $\bigcirc$  | 2                                       | XG2            |                | 10G-Copper              | Up                     | 1000M     | Full       |         | Unprotected |  |  |
| $\bigcirc$  | 3                                       | XG3            |                | 10G-Copper              | Up                     | 10G       | Full       |         | Unprotected |  |  |
| $\bigcirc$  | 4                                       | XG4            |                | 10G-Copper              | Down                   |           |            |         | Unprotected |  |  |

現在,您應該已經成功禁用了自動交涉,並通過交換機的基於Web的實用程式更改了埠速度設 定。